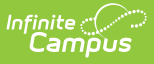

## Assessment Status Override Tool (Maryland)

Last Modified on 10/22/2022 10:23 am CDT

Report Editor | Assessment Override Results Report Layout

**Classic View:** MD State Reporting > Assessment Status Override Tool

Search Term: Assessment Status Override Tool

The Assessment Status Override Tool allows you to overwrite the calculated value for the assessments that you choose. If a student's assessment has a null value, the null value will be overridden with the Override Status you select.

| Assessmer                                                        | Assessment Status Override Tool ☆          |                                                                  |  |  |
|------------------------------------------------------------------|--------------------------------------------|------------------------------------------------------------------|--|--|
| Reporting > MD State Reporting > Assessment Status Override Tool |                                            |                                                                  |  |  |
| Assessment Status                                                | Override Tool                              |                                                                  |  |  |
| This tool overrides d                                            | ata on the Calculated Assessment Status    | tab with specified values.                                       |  |  |
| Extract Options Select calendar(s)                               |                                            |                                                                  |  |  |
|                                                                  |                                            | active year                                                      |  |  |
| Effective Date                                                   | 02/25/2021                                 | ◯ list by school                                                 |  |  |
| Format                                                           | Comma Separated (CSV) 🗸                    | ◯ list by year                                                   |  |  |
| Assessment to O                                                  | verride                                    | 20-21                                                            |  |  |
|                                                                  | SELECTALL                                  | 20-21 0004 Stedart Hill Academ<br>20-21 0007 Cecil Elementary    |  |  |
|                                                                  | MHSA Math                                  | 20-21 0008 City Springs Elem/M<br>20-21 0010 James McHenny Elem/ |  |  |
|                                                                  |                                            | 20-21 0010 valles Mcheny Elenv<br>20-21 0011 Eutaw-Marshburn Ele |  |  |
|                                                                  | MHSA ELA                                   | 20-21 0012 Lakeland Elementary                                   |  |  |
|                                                                  | MHSA Science                               | 20-21 0013 Tench Tighman Elem<br>20-21 0015 Stadium School Midd  |  |  |
|                                                                  | MHSA Government                            | 20-21 0016 Johnston Square Ele                                   |  |  |
|                                                                  |                                            | 20-21 0021 Hilton Elementary<br>20-21 0022 George Washington E   |  |  |
| Current Status to                                                | Override                                   | 20-21 0023 Wolfe Street Academ                                   |  |  |
| Select multiple, nu                                              | Il values will always be overridden.       | 20-21 0027 Commodore John Rodg<br>20-21 0028 Sandtown-Winchester |  |  |
|                                                                  |                                            | 20-21 0029 Matthew A. Henson E                                   |  |  |
|                                                                  |                                            | 20-21 0034 Charles Carroll Bar                                   |  |  |
|                                                                  |                                            | 20-21 0035 Harlem Park Elem/Mi<br>20-21 0037 Harford Heights Ele |  |  |
| Override Status                                                  |                                            | 20-21 0039 Dallas F. Nicholas 🔻                                  |  |  |
| Select only one ne                                               | w status to overwrite the calculated value | CTRL-click or SHIFT-click to select multiple                     |  |  |
|                                                                  |                                            |                                                                  |  |  |
|                                                                  | ~                                          |                                                                  |  |  |
| 11th Grade CCR (                                                 | Override Status                            |                                                                  |  |  |
| Select only one ne                                               | w status to overwrite the calculated value | s, null values will                                              |  |  |
| always be overridd                                               | en.                                        |                                                                  |  |  |
| Math                                                             | <b>~</b>                                   |                                                                  |  |  |
| ELA                                                              | ▼                                          |                                                                  |  |  |
| Select Students                                                  |                                            |                                                                  |  |  |
| Grade                                                            | All Grades                                 |                                                                  |  |  |
|                                                                  | 96                                         |                                                                  |  |  |
|                                                                  | 94                                         |                                                                  |  |  |
|                                                                  | 93 🔻                                       |                                                                  |  |  |
| O Ad Hoc Filte                                                   | er                                         | ~                                                                |  |  |
|                                                                  |                                            |                                                                  |  |  |
|                                                                  | Test Run                                   |                                                                  |  |  |
|                                                                  |                                            |                                                                  |  |  |

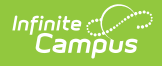

## **Report Editor**

| Field                                | Description                                                                                                    |
|--------------------------------------|----------------------------------------------------------------------------------------------------|
| Select<br>Calendar(s)                | The calendar(s) from which data is pulled for the report.                                                                                                    |
| Effective<br>Date                    | To report, students must have an Enrollment Start Date that is on or before<br>the date selected in this field.                                                                            |
| Format                               | The format in which the report will be created. Options include CSV and PDF.                                                                                                    |
| Assessment<br>to Override            | Select the assessment(s) for which you want to overwrite the calculated value.                                                                                                    |
| Current<br>Status to<br>Override     | Select the current statuses to overwrite. If a student's current assessment is not selected, Campus will not overwrite the status.                                                         |
| Override<br>Status                   | Select the status that will overwrite the calculated status.                                                                                                    |
| 11th Grade<br>CCR Override<br>Status | <ul> <li>Select one new status, <b>Met</b> or <b>Not Met</b>, to overwrite the calculated values, null values will always be overridden.</li> <li>Math</li> <li>ELA</li> </ul>             |
| Select<br>Students                   | <ul> <li>Grade - Only grade levels from schools active in the selected calendars display.</li> <li>Ad Hoc Filter - Select a student filter to further narrow selection results.</li> </ul> |
| Test                                 | This option creates the Assessment Override Results report but does not save changes.                                                                                                    |
| Run                                  | This option changes the calculated value for the selected assessments to the option selected in the Override Status field. The Assessment Override Results report is also created.         |

## **Assessment Override Results Report** Layout

| Element | Description                                                                                  | Location                                                                                  |
|---------|----------------------------------------------------------------------------------------------|-------------------------------------------------------------------------------------------|
| LEA     | The two-digit state designation of the local education agency.<br>Alphanumeric, 2 characters | System Administration ><br>Resources > District<br>Information > State<br>District Number |

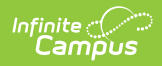

| Element          | Description                                                                                                    |                                                                                                | Location                                                                                                    |
|------------------|----------------------------------------------------------------------------------------------------|------------------------------------------------------------------------------------------------|----------------------------------------------------------------------------------------------------|
| School<br>Number | The code assigned to the school building. The home school number from the student's enrollment reports.                                                                                                    |                                                                                                | System Administration ><br>Resources > School ><br>Type > 99                                                                                                    |
|                  | lf                                                                                                    | Then                                                                                           | General > Enrollment >                                                                                                    |
|                  | the school tied to<br>the student's<br>enrollment is a<br>type of 99                                                                                                    | the school number from<br>the resident school field on<br>the student's enrollment<br>reports. | Special Ed Fields ><br>Providing School<br>Student Information ><br>General > Enrollment ><br>State Reporting > Home<br>School<br>System Administration ><br>Resources > School > |
|                  | the Home School<br>field is null                                                                                                    | the school tied to the<br>enrollment reports                                                   |                                                                                                    |
| State Wide       | The Unique Student                                                                                                    | Statewide Identifier assigned                                                                  |                                                                                                    |
| Unique ID        | by MSDE.<br><i>Alphanumeric, 10 characters</i>                                                                                                    |                                                                                                | Census > People ><br>Demographics > Student<br>State ID                                                                                                    |
|                  |                                                                                                    |                                                                                                |                                                                                                    |
| Local<br>Student | The student's unique, district-assigned ID number.                                                                                                    |                                                                                                | Census > People ><br>Demographics > Student                                                                                                    |
| Number           | Alphanumeric, 10 characters                                                                                                    |                                                                                                | Number                                                                                                    |
| Last Name        | The student's last name. Reports the student's last<br>name from the current Identity record. Legal Last<br>Name reports. If Legal Last Name is null, the Last<br>Name reports.<br><i>Alpha, 25 characters</i> |                                                                                                | Census > People ><br>Identities > Current<br>Identity > Legal Last<br>Name or Last Name                                                                                           |
| First Name       | The student's first name. Reports the student's first name from the current Identity record. Legal First Name reports. If Legal First Name is null, the First Name reports.<br>Alpha, 15 characters            |                                                                                                | Census > People ><br>Identities > Current<br>Identity > Legal First<br>Name or First Name                                                                                         |
| Grade            | The two-digit number of the grade which the student is placed.<br><i>Numeric, 2 digits</i>                                                                                                    |                                                                                                | Student Information ><br>General > Enrollments ><br>Grade, associated state<br>grade level                                                                                        |

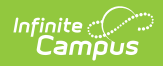

| Element                          | Description                                                                                                    | Location                                                              |
|----------------------------------|----------------------------------------------------------------------------------------------------|-----------------------------------------------------------------------|
| Assessment                       | The assessment(s) that will be overriden.<br>HSA Algebra<br>AltMSA Mathematics<br>ALG01<br>MSAA Math<br>HSA English<br>AltMSA English<br>ELA10<br>MSAA ELA<br>HSA Biology<br>AltMSA Science<br>DLM<br>HSA Government<br>CCR Math<br>CCR ELA<br>No Assessment Determined<br>Alphanumeric                                                                                                    | Student Information ><br>General > Calc ulated<br>Assessment Statuses |
| Original<br>Assessment<br>Status | <ul> <li>The assessment status (determined by the calculation tool) that will be overwritten.</li> <li>10: Passed</li> <li>11: Combined Score</li> <li>12: Completed Bridge Program</li> <li>13: Substitute Test</li> <li>14: Participation Met Grad Requirement</li> <li>15: Course Credit accepted from out of state non-public school</li> <li>16: Second Semester Transfer</li> <li>17: Waiver</li> <li>18: Non-Diploma/Certificate of Completion Student</li> <li>30: MHSA Not Taken</li> <li>31: Failed</li> </ul> <i>Numeric, 2 digits</i> | Student Information ><br>General > Calculated<br>Assessment Statuses  |

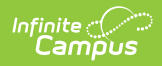

| Element                     | Description                                                                                                    | Location                                                             |
|-----------------------------|----------------------------------------------------------------------------------------------------|----------------------------------------------------------------------|
| New<br>Assessment<br>Status | <ul> <li>The new assessment status that will overwrite the original Assessment Status.</li> <li>10: Passed</li> <li>11: Combined Score</li> <li>12: Completed Bridge Program</li> <li>13: Substitute Test</li> <li>14: Participation Met Grad Requirement</li> <li>15: Course Credit accepted from out of state non-public school</li> <li>16: Second Semester Transfer</li> <li>17: Waiver</li> <li>18: Non-Diploma/Certificate of Completion Student</li> <li>30: MHSA Not Taken</li> <li>31: Failed</li> </ul> | Student Information ><br>General > Calculated<br>Assessment Statuses |